## Интеграция универсальной платежной системы Tilda

| Главное           |                                                                                                    |  |  |  |  |
|-------------------|----------------------------------------------------------------------------------------------------|--|--|--|--|
| Шрифты и цвета    | После подключения сервиса: Перейдите на саму страницу, добавьте блок с кнопкой или формой                                                                                                    |  |  |  |  |
| Главная страница  | оплаты. Укажите стоимость и название товара или услуги в диалоге "Редактирование контента" и<br>опубликуйте страницу.Полный список инструкций по настройке оплаты                                         |  |  |  |  |
| Домен             | знак валюты в корзине и карточках товара                                                                                                    |  |  |  |  |
| Аналитика         | Kazakhstani Tenge (KZT) 🚽                                                                                                    |  |  |  |  |
| SEO               | тг. Справа – , – –                                                                                                    |  |  |  |  |
| Экспорт           | Знак Положение от цены Десятич.разд. Десятич.формат                                                                                                    |  |  |  |  |
| Формы             | МЫ Платежные сервисы                                                                                                    |  |  |  |  |
| Платежные системы |                                                                                                    |  |  |  |  |
| Шапка и подвал    | чтобы принимать платежи, выберите один или несколько платежных сервисов из списка. После<br>подключения вы сможете разместить кнопки оплаты на страницах сайта. Справка по настройке<br>платежных систем. |  |  |  |  |
| Действия          | <b>&amp;</b> Наличные <b>&amp;</b> Безналичный <b>&amp;</b> Промокоды                                                                                                    |  |  |  |  |
| Ограничить доступ | расчет                                                                                                    |  |  |  |  |
| Личный кабинет    | CEPBIICEI: KAZAKHSTAN 🔹                                                                                                    |  |  |  |  |
| Сотрудники        | Казахстан     Казахстан, еще 2     Казахстан                                                                                                    |  |  |  |  |
| Еще               | <mark>&amp; ePay Halyk Bank &amp; Robokassa &amp; &amp; Prodamus</mark><br>Казахстан Казахстан, Россия Казахстан, еще 5                                                                                   |  |  |  |  |

## 1. В настройке сайта выберите раздел «Платежные системы»

2. Далее выберите «Универсальная платежная система»

| 🖧 Универсальная платежная система                                                        |  |  |  |  |
|------------------------------------------------------------------------------------------|--|--|--|--|
| Интеграции с платежными системами: МТС-Банк, OZON Рау, Самозанятые и еще 60              |  |  |  |  |
|                                                                                          |  |  |  |  |
| Оощие настроики для платежных систем                                                     |  |  |  |  |
| Настройте опции, общие для всех подключенных платежных систем. Автоматически отправляйте |  |  |  |  |
| транзакционные письма о покупке и проверяйте актуальность цены товара в корзине.         |  |  |  |  |
| <ul> <li>почтовые уведомления об успешном заказе</li> </ul>                              |  |  |  |  |
| - проверка цены товара и доставки перед переходом к оплате                               |  |  |  |  |
| Настроить                                                                                |  |  |  |  |

3. В списке шаблонов выберите «Unicorn Laboratories»

Универсальная платежная система

| <u>Подробная справка</u> по универсальной платежной системе<br><u>от ответственности</u> . | е и <u>отказ</u> |
|--------------------------------------------------------------------------------------------|------------------|
| ШАБЛОН НАСТРОЕК                                                                            |                  |
| Выберите шаблон                                                                            | •                |
| Банк БСПБ                                                                                  | 4                |
| Allpay Israel                                                                              |                  |
| Долями [Т-Банк]                                                                            |                  |
| МТС-Банк                                                                                   |                  |
| Банк Точка                                                                                 |                  |
| Ckassa                                                                                     |                  |
| Prodamus KZ                                                                                |                  |
| Maib                                                                                       |                  |
| TarlanPayments                                                                             |                  |
| Mandarin                                                                                   |                  |
| ProEducation                                                                               |                  |
| Finteca                                                                                    |                  |
| Unicorn Laboratories                                                                       |                  |
| Новая платежная система (для разрабо                                                       | отчиков)         |

4. В настройках введите Логин и Секрет, которые вам предоставит менеджер Unicorn Laboratories

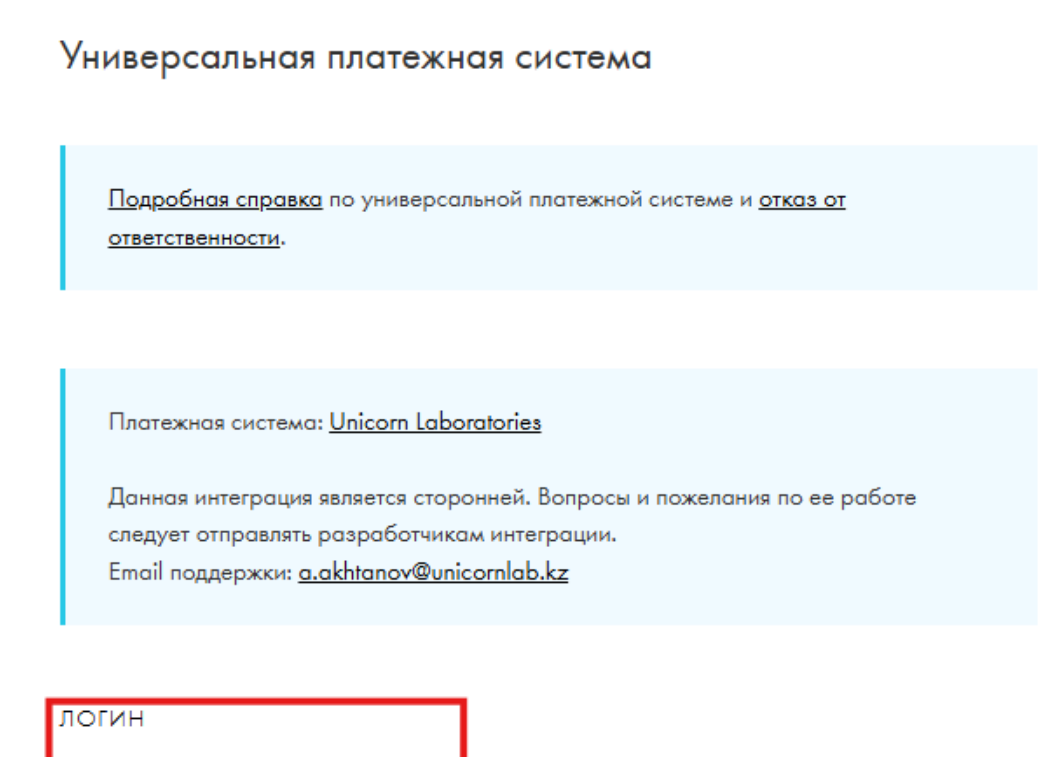

\* \* \* \* \* \* \*

Логин в платежной системе

СЕКРЕТ ДЛЯ ПОДПИСИ ЗАКАЗА \* \* \* \* \* Секрет для подписи заказа 5. После чего укажите адрес сайта вашего интернет-магазина, а также адреса, информирующие об успехе/ошибке проведения оплаты (клиент после оплаты будет перенаправлен на соответствующую страницу)

| URL СТРАНИЦЫ УСПЕХА                                                                                            |  |  |  |
|----------------------------------------------------------------------------------------------------|--|--|--|
| https://your.site.kz/success                                                                                   |  |  |  |
| Укажите URL страницы, на которую будет перенаправлен пользователь в случае успешной<br>оплаты                  |  |  |  |
|                                                                                                    |  |  |  |
| URL OTKA3A                                                                                                    |  |  |  |
| https://your.site.kz/error                                                                                     |  |  |  |
| Укажите URL страницы, на которую будет перенаправлен пользователь, если в процессе<br>оплаты возникнут ошибки. |  |  |  |
|                                                                                                    |  |  |  |
| САЙТ МАГАЗИНА                                                                                                  |  |  |  |
| https://your.site.kz/                                                                                          |  |  |  |
| Главная страница Магазина                                                                                      |  |  |  |

Готово! Осталось провести проверочную покупку и принимать оплату с помощью Unicorn Laboratories.